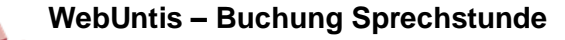

## WebUntis – Buchung Sprechstunde

Die Buchung ist sowohl über das Smartphone als auch über den Browser möglich. Im Folgenden wird die Buchung über den Browser erläutert:

- 1. Anmeldung bei WebUntis über den Browser (Firefox, Edge, Chrome)
- 2. Klick auf Sprechstunden
- 3. Auswahl der Klasse und des Datums
- 4. Auswahl der Lehrkraft (mit Sprechstundenzeitraum, Stunde und Raum)

|        | WebUntis<br>D-90403 WILLSTÄTTER-GYMN. | Sprechstunden    |             |               |                  |      |       | Þ         |
|--------|---------------------------------------|------------------|-------------|---------------|------------------|------|-------|-----------|
|        | Heute                                 | Klasse 🗸         | ← 11.10.202 | 21 <b>→</b>   |                  |      |       |           |
|        | Übersicht                             |                  |             | 📞 Schu        | ıle: 09112312311 |      | X     | CSV       |
|        | Mitteilungen                          |                  |             |               |                  |      |       |           |
|        | Mein Stundenplan                      | Ihre Anmeldungen | Datum       | Zeitraum      | Std              | Raum | Frei  | e Termine |
| 묨      | Abwesenheiten                         |                  | Di 12.10.   | 12:30 - 13:15 | 6                | 014  | 4     | ^         |
| R<br>Q | Sprechstunden 2                       |                  | Mi 13.10.   | 10:00 - 10:45 | 3                | К1   | lin ( | • ]       |
|        |                                       |                  | Do 14.10.   | 11:45 - 12:30 | 5                | LZ   | Anr   | nelden    |
|        |                                       |                  | Di 12.10.   | 10:45 - 11:30 | 4                | LZ   | •     | •         |
|        |                                       |                  | Mi 13.10.   | 10:45 - 11:30 | 4                | K2   |       |           |

- 5. Auswahl des Zeitslots (4 Zeitslots zu je 10 Minuten)
- 6. Evtl. Eingabe einer Nachricht für die Lehrkraft. Z. B. Thema des Gesprächs Achtung: Die Lehrkraft kann hier nicht antworten!
- 7. Fertigstellung der Buchung: Speichern

| Anmeldung zur Sprechstunde |                                                                            | ×          |
|----------------------------|----------------------------------------------------------------------------|------------|
| Lehrkraft                  | Klicken Sie auf einen Termin, um sich anzumelden:<br>10:00 - 10:10<br>frei | 5          |
| Raum<br>114b               | 10:10 - 10:20<br>frei                                                      |            |
|                            | 10:20 - 10:30<br>frei                                                      |            |
|                            | 10:30 - 10:40<br>frei                                                      | J          |
|                            |                                                                            |            |
|                            | Nachricht                                                                  | <b>)</b> ° |
|                            | '                                                                          |            |
| 7                          | Noch mögliche Zeit sen: 255<br>Speichern Abbrechen Abmelden                |            |

Hinweis: die erfolgte Buchung findet man dann ebenso bei Sprechstunden